## 1. Join AIMS 2 Portal Website : <u>https://mportal.ajou.ac.kr</u>

| 🔘 <b>아주대학교</b> 주요사이트                                                                                                    |                                                                                                    | 로그인혀세요                                                                                                    |                 | and the second second second second second second second second second second second second second second second                                                                                                    |
|----------------------------------------------------------------------------------------------------|----------------------------------------------------------------------------------------------------|----------------------------------------------------------------------------------------------------|-----------------|----------------------------------------------------------------------------------------------------|
| 공지사상                                                                                                    |                                                                                                    | 학사일장         ♠           3월         4월         5월         6월         7월         8월         9월           • 2학기 수강신청(새학생,북학····         08.05 (월) ~ 08.09 (급)         08.05 (월) ~ 08.09 (급)         08.05 (월) ~ 08.09 (д) |                 | 아주대학교 통합인증<br>사용자 ID를 입력해주세요.                                                                                                    |
| [인컨센터 장애학생지원실] 2019학-··· 2019.08.02     · 교내 건물 외학 유리창 청소 알림 2019.08.02     · [AJOU-CSR] 사회조사연구·센터 201··· 2019.08.02     · [다산학부대학] 2019-2 다학제캡스···· 2019.08.02     · [다산학부대학] 2019-2 다학제캡스···· 2019.08.02 | AJOU UNIVERSITY                                                                                                    | · 광복철 08.15 (목) ~ 08.15 (목)<br>· 후기 학위수여일 08.22 (목) ~ 08.22 (목)<br>· 2학기 등록 08.26 (월) ~ 08.30 (금)<br>주요서비스                                                                                                    | ALLER           | 비밀번호를 입력해주세요.<br>로그 인                                                                                                    |
| * 2019-24기 <축원의 이해 수강신철··· 2019.08.02<br>· [다산학부대학] 2019-2학기 영어길 공··· 2019.08.02<br>* 2019-2학기 강의페어링 수강 신청 안내 2019.08.02<br>더보기 ~                                                                          |                                                                                                    | 図         原目         〇           部込         증명시발급         PC119 원격지원                                                                                                    |                 | 통합 ID 신정   i용자 ID 찾기   비밀번호 찾기                                                                                                    |
| 신학협력단 ♠<br>공지사항 범부처R&D 기다기관R&D<br>• 2019년 8월 교외 연구과제 인기비지2019.08.01                                                                                                    | 권민수 학생, '세계대학생 이주대, 'LINC+ 대학연합<br>바둑 선수권 대회' 3위입 경제사절단' 구성…437만<br>우리 학교 권민수 학생(사 우리 학교가 'LINC+ 대학<br>학과, 15학반)이 호주에서 연합 경제사절단'을 구성 | ▶ ■ ■ ■ ■ ■ ■ ■ ■ ■ ■ ■ ■ ■ ■ ■ ■ ■ ■ ■                                                                                                    | 연결된 세상, 협력하는 지성 |                                                                                                    |
| · [국가과학기술인력개발원] 2019년… 2019.07.29<br>• [산학협력단] 7월 둘째 주 자금진행일… 2019.07.02                                                                                                    | 오늘의식단 🛛 2019.08.05(월) 🕨                                                                                                    | 주요기관                                                                                                    |                 |                                                                                                    |
| • 2019학년도 하철기 산학자원림 근무··· 2019.07.02<br>더보기 ~                                                                                                    | 학생식당<br>기숙사식당                                                                                                    |                                                                                                    | 개인정보처리방점        | © 2018 Ajou Univ.                                                                                                    |
| 교내전화번호 (유<br>이름 Y Q)<br>이주대 대표전화 031) 219-2114                                                                                                    | 교직원식당<br>종합관식당                                                                                                    | ▲ 홈페이지 입사홈페이지 열건가금 > ● ● ● ● ● ● ● ● ● ● ● ● ● ● ● ● ● ● ●                                                                                                    | THE OWNER WATER | the party limited in a                                                                                                    |
| 산학협력단 031) 219-1754<br>발전기금 031)219-2107-9,2099<br>종망도서관 031) 219-2126                                                                                                    | ~                                                                                                    |                                                                                                    | nin All         | and the second second sec |

#### 2. Type in Name, student ID number and date of birth

#### Application for Integrated ID

| Step 1 - Agreeme | ent and Membership Status Check | Step 2 - User Information | Step 3 - Completion |
|------------------|---------------------------------|---------------------------|---------------------|
| English          |                                 |                           |                     |

#### Privacy policy statement

If you want to create a new ID, please read the below service and personal information agreement and agree to them.

All personal information dealt with by Ajou University is collected, stored and processed in accordance with the Law of Privacy Protection by Public Organizations or with your voluntary consent.

Ajou University's Privacy Protection Policy applies to information of the users of all websites operated by Ajou University and personal information required to execute pertinent tasks, and the details are as follows.

According to the Personal Information Protection Law, you will be informed about the personal information collected by the applicant for the membership application, the purpose of collecting and using the personal information, and the period of using the personal information.

Items of personal information to collect
 Name, Date of birth, ID, password, student number, office number, mobile phone number, telephone number, address, email
 Department, IP information, access information, web browser type and operating system, visit date and time

2. Purposes of collection and use of personal information - Providing AIMS2 portal service and providing e-mail service - Personal Identification in AIMS2 portal - Identification and use of additional services for identification

developing policies. - Such information may be shared with and provided to other departments if necessary.

Ajou University tries its utmost to maintain security of its website at all times. However, invasion of privacy may happen. Please do not include overly personal or sensitive information.

To ensure security and smooth service, Ajou University is running a variety of programs designed to monitor the network traffic and detect an attempt to illegally alter personal information.

When accessing another website using links included on Ajou University's websites, privacy policy of the newly accessed website shall apply. Please make sure to check privacy policy of the website you are visiting.

It is forbidden to acquire from the websites operated by the University personal information that identifies the individual such as an email address.

Those that gained access to or acquired personal information of others through deceptive or illegal methods may face penalties as stipulated by the Personal Information Protection Law

I agree.

| Name                               |                                                                    |  |
|------------------------------------|--------------------------------------------------------------------|--|
| Student number /<br>Faculty number |                                                                    |  |
| Date of birth                      | digits before resident registration or foreign registration number |  |

\* New students are eligible for membership after student number is granted.

# 2. Agree on all privacy policy statements

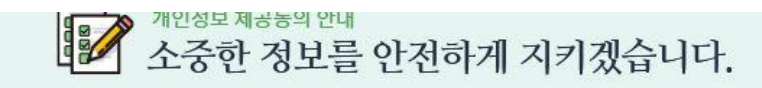

| Title                | [대학발전본부] 개인정보 제공 동의서                                                                                                |                                            |                                |                                                                   |  |  |  |
|----------------------|----------------------------------------------------------------------------------------------------|--------------------------------------------|--------------------------------|-------------------------------------------------------------------|--|--|--|
|                      | 아주대학교 대학발전본부는 아주대 발전기금 및 홍보, 동문회 등 위<br>보를 제3자에게 제공하는 것에 동의를 받고자 합니다.                                               | 유관기관의 활동과 관련하여 개인정!                        | 보 제공을 필요로 하여, 이                | 를 위해 "개인정보보호법"등 규정 등에 따라 아래의 개                                    |  |  |  |
| Content of agreement | 1. 제공받는 자<br>- 아주대학교 총동문회 및 각급 동문회, 각종 동문모임, 교내 행정부서                                                                |                                            |                                |                                                                   |  |  |  |
|                      | 2. 제공받는 자의 연락처<br>- 총동문회 031-219-2243~4, 학교 031-219-2114                                                            |                                            |                                |                                                                   |  |  |  |
|                      | ? 제고바느 TI이 게이저님 이요 모저                                                                                               |                                            |                                |                                                                   |  |  |  |
| Required             | 선택                                                                                                    | Agreement                                  | O Lagree.                      | I do not agree.                                                   |  |  |  |
| Títle                | [대학발전본부] 개인정보 수집 및 이용 동의서                                                                                           |                                            |                                |                                                                   |  |  |  |
|                      | 아주대학교 대학발전본부는 개인정보 보호법 등 관련 법상의 개인<br>22조에 근거하여 다음과 같이 동문과 모교의 원활한 소통과 발전이                                          | 정보보호 규정을 준수하며 구성원의<br>이 도움이 되도록 소식지발송 및 민원 | 개인정보 보호에 최선을<br> 처리 등을 위하여 동문의 | 다하고 있습니다. 이에 개인정보 보호법 제15조 및 동법<br>개인정보를 수집 및 이용에 관한 동의를 받고자 합니다. |  |  |  |
| Content of agreement | 1. 개인정보의 수집 및 이용목적<br>- 대학발전 소식 안내 및 참여, 학교소식 안내,<br>재학생 및 졸업생 유대강화를 위한 활동,<br>민원처리(정보수정, 우편물 수취 관리 등) 법령상 의무 이행 사항 |                                            |                                |                                                                   |  |  |  |

| Content of agreement | l. 개인정보의 수집 및 이용목적<br>- 신입생 학생증 발급                                 |                                           |                              |                  |
|----------------------|--------------------------------------------------------------------|-------------------------------------------|------------------------------|------------------|
|                      | 2. 수집 및 이용하는 개인정보의 항목<br>- 성명, 사진, 생년월일, 연락처, 학과, 학번               |                                           |                              |                  |
| Required             | 선택                                                                 | Agreement                                 | O Tagree. O Tdo not agree.   |                  |
|                      |                                                                    |                                           |                              |                  |
| Fitle                | [아주상담지원센터(구:아주서비스센터)] 제 3 자 제공                                     | 공에 대한 별도 동의                               |                              |                  |
|                      | 아주대학교 아주서비스센터는 개인정보보호법 등 관련 법<br>과 같이 다기능 카드 발급을 위하여 제3자 제공에 대한 별도 | 상의 개인정보보호 규정을 준수하며 구성원의<br>- 동의를 받고자 합니다. | 김 개인정보보호에 최선을 다하고 있습니다. 이에 : | 개인정보보호법에 근거하여 다음 |
| Content of agreement | 1. 이용목적<br>- <mark>다</mark> 기능(은행 업무) 부여                           |                                           |                              |                  |
|                      | - 고객사와의 업무 협조                                                      |                                           |                              |                  |
|                      | ) 제공하는 야오                                                          |                                           |                              |                  |
|                      | - 성명, 생년월일, 학과, 학번                                                 |                                           |                              |                  |

### 3. Create ID and Password

- For changing your name for misspelling or photo for the student ID card, please contact the office of graduate school. (Please state your student ID number in your email.)
- grad@ajou.ac.kr or gkim2019@ajou.ac.kr
- You need to remember your student ID number and password so please make a note.
- Your name on the AIMS system is as is on your passport on the bottom in the order of surname, middle name and given name.

## 4. Apply for student ID card

After logging into AIMS 2 successfully, click your name on the right side of the top of the screen

|                                                                           |                                   | 을 ¢ 검색                                |                                 | ।<br>হে ি হি             |
|---------------------------------------------------------------------------|-----------------------------------|---------------------------------------|---------------------------------|--------------------------|
| 비뉴얼 遵 사진동록 🗃 신입생사진동록 🗃                                                    | 아주대학교 AIMS2 (2) 🚑 아주              | 대학교 AIMS2 🚷 아주서비스                     | 센터 소개 아 🧿 전화번호                  | ④ 한화리조트 ④ 카드             |
| 아주Gmail 아주Bb 경                                                            | , 확대<br>인자출석부 통계경                 | 48:41 로그아동<br>정보 커뮤니티                 | · 연장 · 손용규님<br>MY SECRET        | ·                        |
| 아주는열공                                                                     | 8                                 | 학사일정                                  | 통합ID 정보 수정<br>비밀번호 수정           | ÷                        |
| 꿈을 닯아가                                                                    | 는시간                               | 3월 4월 5월<br>• 2학기 최종 복학신              | 대표신문 실정<br>개인정보제공동의             | 목)                       |
| AJOU SCHOL                                                                |                                   | • 2억기 부장선정(시<br>• 광복절<br>• 2017학년도 후기 | <b>환경설정</b><br>포틀릿 설정           | 금)<br>수)<br>수)           |
| 공지사항                                                                      | ★ 고내소식 □                          | • 2학기 등록                              | 테마 설정<br>포틀릿 폰트 설정              | 목)                       |
| [입학처] 2018 아주대학교 학생부종                                                     | 5···· 2018.08.09                  | 전체 경사 조                               | 바로가기 실장<br>사 기타                 |                          |
| [다산학부대학] 2018 중 독파현 연물<br>[다산학부대학] 2018-2학기 수강신<br>2018-2학기 수강신청 전체날 BSM· | ···· 2018.08.09<br>··· 2018.08.09 | • [부고]공과대학 환<br>• [결혼] 퇴직하신 그         | 경안전공학과 정윤····<br>!순재 선생님 장녀···· | 2018.08.09<br>2018.08.09 |
| [창업] 3D프린터를 활용한 창업아이<br>동문선배와의 만남-아주멘토링                                   | ···· 2018.08.09<br>2018.08.09     | • [결혼] 구매관재팀<br>• [부고] 전자공학과          | 김지훈 선생님 결…<br>이종욱 교수 부친상        | 2018.05.31<br>2018.05.21 |
| <u>. 전선판 술입동세 및 공사일정안내 (</u><br><sup>g</sup> 보(M)                         | Alt 2018.08.09                    | (Y) 이 사이트의 경우 저                       | 더보기 ∨<br>장안함(N) ×               | _                        |

And then click "개인정보제공동의"

## 4. Apply for student ID card

And then check all the boxes for agreeing to the privacy policy agreement.

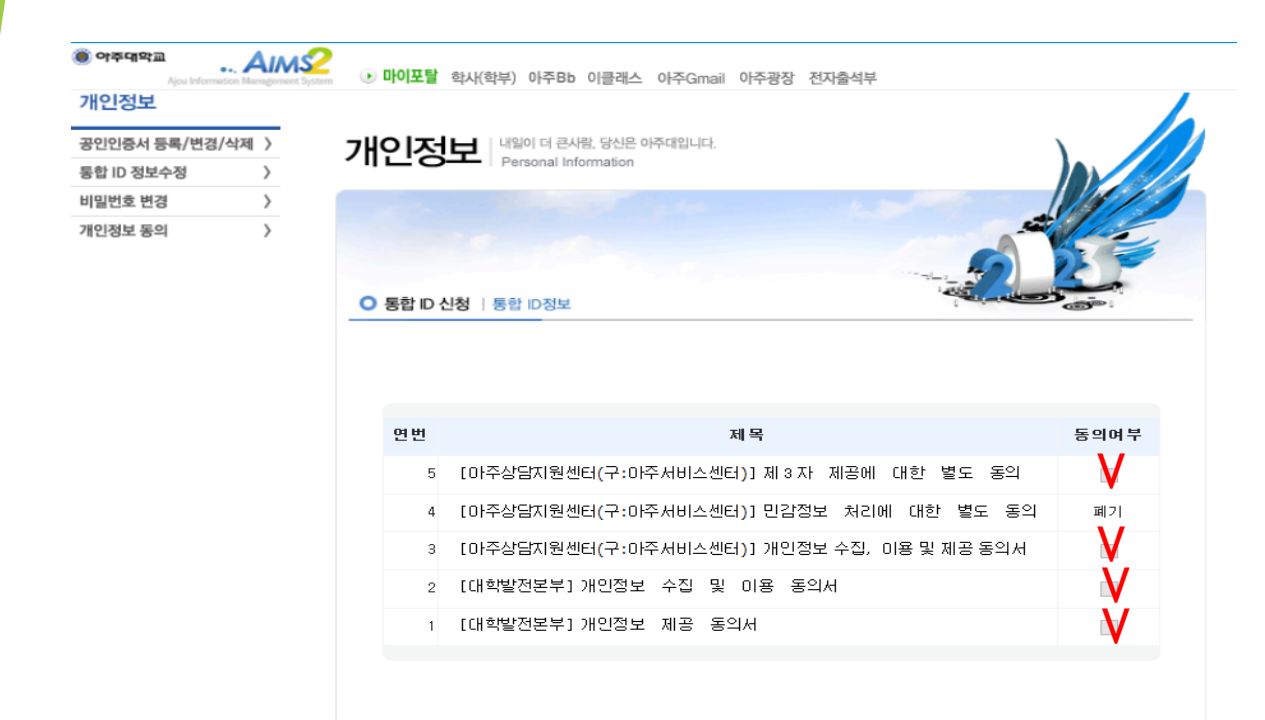

#### And then click "개인정보제공동의"

## 4. Apply for student ID card

①Click "학사서비스" on the top left. And then click "학사(대학원)"
 ②Then click "학생"
 ③Click "학생증발급신청" on the left side
 ④After confirming the personal information in the boxes, click "신청"

\*You can pick up your student ID card from graduate office after we email you to pick it up.

| 🔘 아주대의                                             | 4m                | 학사서비스                     | 아주Gma                               | ail          | 아주B                     | b 커뮤니                    | 티      | 주요사이             | Ē                      |
|----------------------------------------------------|-------------------|---------------------------|-------------------------------------|--------------|-------------------------|--------------------------|--------|------------------|------------------------|
| 🖲 পঙ্গণাথন্স<br>Ajou Information Management System | 아이포털 학사(학 학자)     | ) 아주Bb 이클래스 (             | 아주Gmail 아주광장 전자출석복                  | Ļ            |                         |                          |        |                  |                        |
| 학생                                                 | 학적 교과수입           | (Cls.Info.) 비교            | 과 성적 장학 등록 교적                       | 직 졸업         | 학생 국제협                  | 력 공학민증 통합성               | 상담 학생경 | <u></u> 령력 강의실예약 | 생활관(Dorm.) 다산학부대학      |
|                                                    | 0 학생증발            | 급신청                       |                                     |              |                         |                          |        | 학사정보             | . > 학생 > WEB > 학생증발급신청 |
|                                                    |                   | 학번                        |                                     |              | 성명                      | 윤미영                      |        | 학년/가진급학년         | 1/1                    |
| SCHOOL AFFIARS                                     |                   | 대학                        | 사회과학대학                              |              | 학부                      | 행정학과                     |        | 전공               | 행정학전공(과)               |
| ▲ 是则영(dad123321)                                   | no image          | 입학년도/학기                   | 2018 / 1                            |              | 학생구분                    | 일반학생                     |        | 입학구분             | 신입학                    |
| ■ (비田 귀하 하세(하보),  ▼                                |                   | 학적상태                      | 재학                                  |              | 최종학적변동                  |                          |        | 최종학적변동일          |                        |
|                                                    |                   | 미수/예정학기수                  | 0/8                                 |              | 휴학학기수                   | 0                        |        | 휴학잔며학기수          | 8                      |
|                                                    |                   | 편입인정학기수                   | 0                                   |              | 교직유무                    | 미이수                      |        | 연락처              | C                      |
| > WEB                                              | 학생증 발급 신청         | 기간                        |                                     |              |                         |                          |        |                  |                        |
| 🗋 동아리신청                                            | 신청기간              | 2018-02-23 18시            | 00분 ~ 2018-03-01 23시                | 00분          | 신청일                     |                          |        | 생년월일             |                        |
| 🗋 동아리상세정보신청                                        | FIRST NAME        | Yun Mee young             | MIDDLE NAME                         |              | LAST NAME               | E                        |        |                  | A                      |
| 🗋 소학회신청                                            | 신청상태              |                           |                                     |              |                         |                          |        |                  |                        |
| 🗋 소학회상세정보신청 👔                                      |                   |                           |                                     |              |                         |                          |        |                  | > 신청                   |
| 🗋 사물함 1차 신청/확인                                     | 하세즈 고년            | R TI 내 하                  |                                     |              |                         |                          |        |                  |                        |
| 🗋 사물함 2차 신청/확인                                     | 1. 아주대학교 (        | 5 시 시 최초로 발급              | 되는 학생증은 원칙적으로                       | 국제희          | '생증입니다.                 |                          |        |                  |                        |
| 🗋 학생부직신청                                           | 2. 학생증은 최종        | 초 1회 발급 미후에는              | = 재발급 수수료(일반학생                      | ·증 : 3,      | ,000원, 국제학성             | 병증:14,000원)가 빌           | 생합니다.  |                  |                        |
| 🗋 과외아르바이트신청                                        | 3. AIMS2로그(       | 인 시 본민의 정보가<br>드로 바버드 고파과 | 자동으로 로그인되며, 사?<br>하에 아내디머 나지 드로     | 진은 화<br>기가 미 | 면상에 보이지 않<br>[ㅎ에느 이하 위. | 방습니다.<br>표 사지에 사용되니며     | /드로 기기 | • 2017 02 17a    | 2017 02 01)            |
| 주차태그신청/확인                                          | 5. 명문명의 경역        | 유, FULL NAME이 I           | S에 한대되며, 지원 공득<br>FIRST NAME에 전부 기재 | 되어있          | [머도, 정상적으:              | 지 지원이 지공합니다.<br>로 출력됩니다. |        | . 2017.02.17.0   | .2017.03.01)           |
| ☐ 건강검진결과조회                                         | <b>6.</b> 발급이 완료( | 린 학생증은 발급 이               | 후 소속 교학팀에서 일괄 비                     | 배부됩니         | -10.                    |                          |        |                  |                        |
|                                                    |                   |                           |                                     |              |                         |                          |        |                  |                        |
| ▶ 학생증발급신청                                          |                   |                           |                                     |              |                         |                          |        |                  |                        |